1. Go to Setting and select Wi-Fi. Choose eduroam.

| iPad       |                           | 13:09                                                                                    | 1 10% 🗁 +                          |
|------------|---------------------------|------------------------------------------------------------------------------------------|------------------------------------|
|            | Settings                  | Wi-Fi                                                                                    |                                    |
| •          | Airplane Mode             | Wi-Fi                                                                                    |                                    |
| <b>?</b>   | Wi-Fi Not Connected       | CHOOSE A NETWORK                                                                         |                                    |
| *          | Bluetooth On              | eduroam                                                                                  | ≗ ≈ (ì)                            |
|            |                           | PETROC_CONNECT                                                                           | <b>?</b> (j)                       |
| G          | Notifications             | Other                                                                                    |                                    |
| 8          | Control Centre            |                                                                                          |                                    |
| C          | Do Not Disturb            | Ask to Join Networks                                                                     | $\bigcirc$                         |
|            |                           | Known networks will be joined automatical<br>networks are available, you will have to ma | ly. If no known<br>mually select a |
| 0          | General                   | network.                                                                                 |                                    |
| AA         | Display & Brightness      |                                                                                          |                                    |
| *          | Wallpaper                 |                                                                                          |                                    |
| <b>(</b> ) | Sounds                    |                                                                                          |                                    |
| A          | Passcode                  |                                                                                          |                                    |
|            | Privacy                   |                                                                                          |                                    |
|            | iCloud                    |                                                                                          |                                    |
| $\bigcirc$ | iTunes & App Store        |                                                                                          |                                    |
|            | Mail, Contacts, Calendars |                                                                                          |                                    |
|            | Notes                     |                                                                                          |                                    |
|            | Reminders                 |                                                                                          |                                    |
|            | Messages                  |                                                                                          |                                    |

2. Enter your username and password: There are two options, read this bit carefully:

1: If you are setting up your device to use at a PETROC Campus:

Set Username to your Petroc username **without** @petroc.ac.uk added on to the end. For example: ab12345

| Cancel   | Enter Password |           | Join |  |
|----------|----------------|-----------|------|--|
| Username | ab1234         |           |      |  |
| Password | •••••          |           |      |  |
| Mode     |                | Automatic | 5    |  |

**2:** If you are setting up your device to use **at another institution** providing eduroam that you are visiting:

Set Username to your Petroc username **with** @petroc.ac.uk added on to the end. For example: ab12345@petroc.ac.uk

|          | Failed to join "eduroam" |           |      |  |
|----------|--------------------------|-----------|------|--|
| Cancel   | Enter Password           |           | Join |  |
| Username | ab1234@petroc.ac.uk      |           |      |  |
| Password | •••••                    |           |      |  |
| Mode     |                          | Automatic | >    |  |

Leave mode set to Automatic.

3. Click accept to accept the certificate:

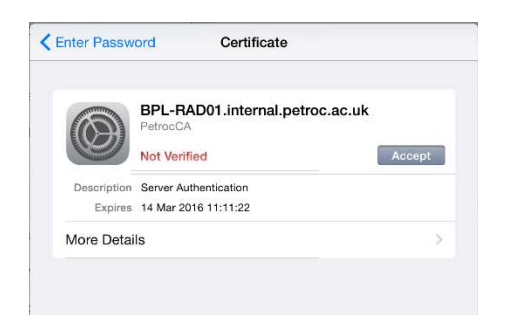

You should now be connected to the eduroam wireless network.

4. Load Safari and browse to the link below. It will take you to the Petroc Eduroam web page:

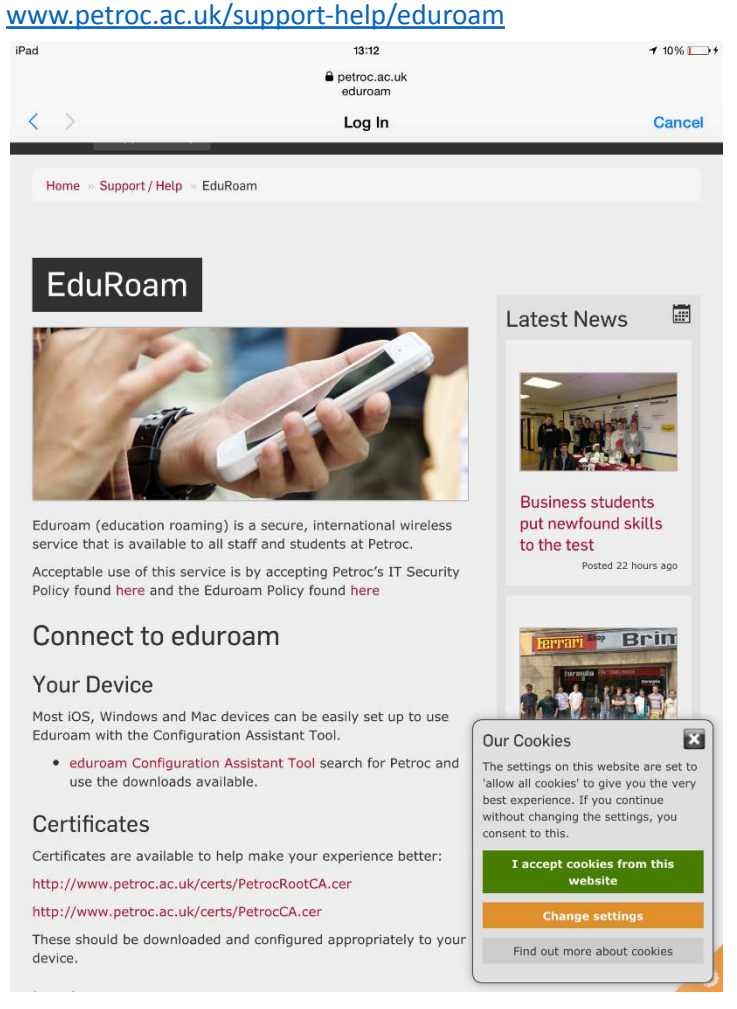

5. There is a certificate to install from a link on this page to improve your browsing experience

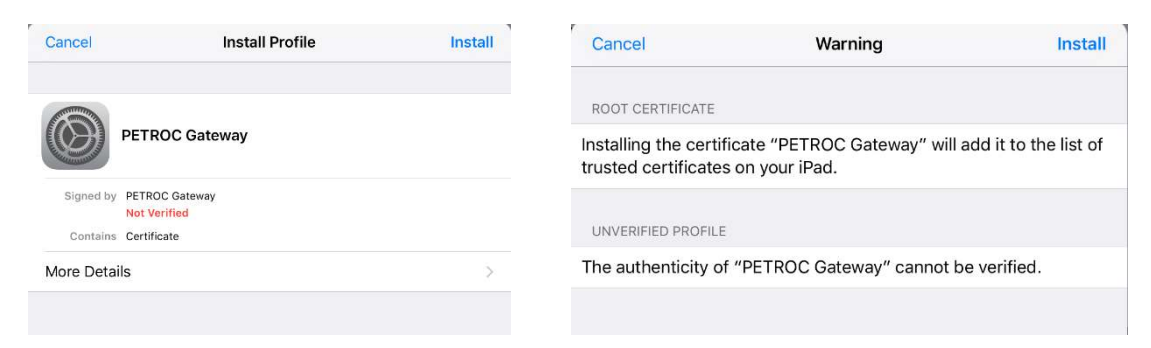

Once this is installed you are ready to start web browsing.